## How to Create an Invoice and Send It

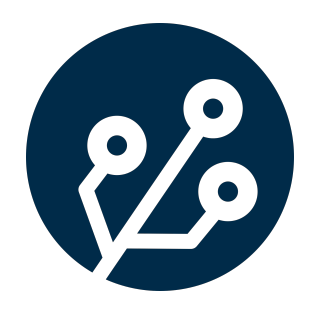

| St Inowite  | b    |           | Details      |  |
|-------------|------|-----------|--------------|--|
| St, Ipswitt |      |           | Overview     |  |
|             |      |           | Documents    |  |
|             |      |           | Jobs         |  |
|             | Chat | Copy Link | Deliverables |  |
|             |      |           | Invoices     |  |
| PLATE       |      |           | Purchases    |  |
| Number      |      |           | Allowances   |  |
| 05          |      |           | Equipment    |  |

## 2 Click "ADD INVOICE"

3

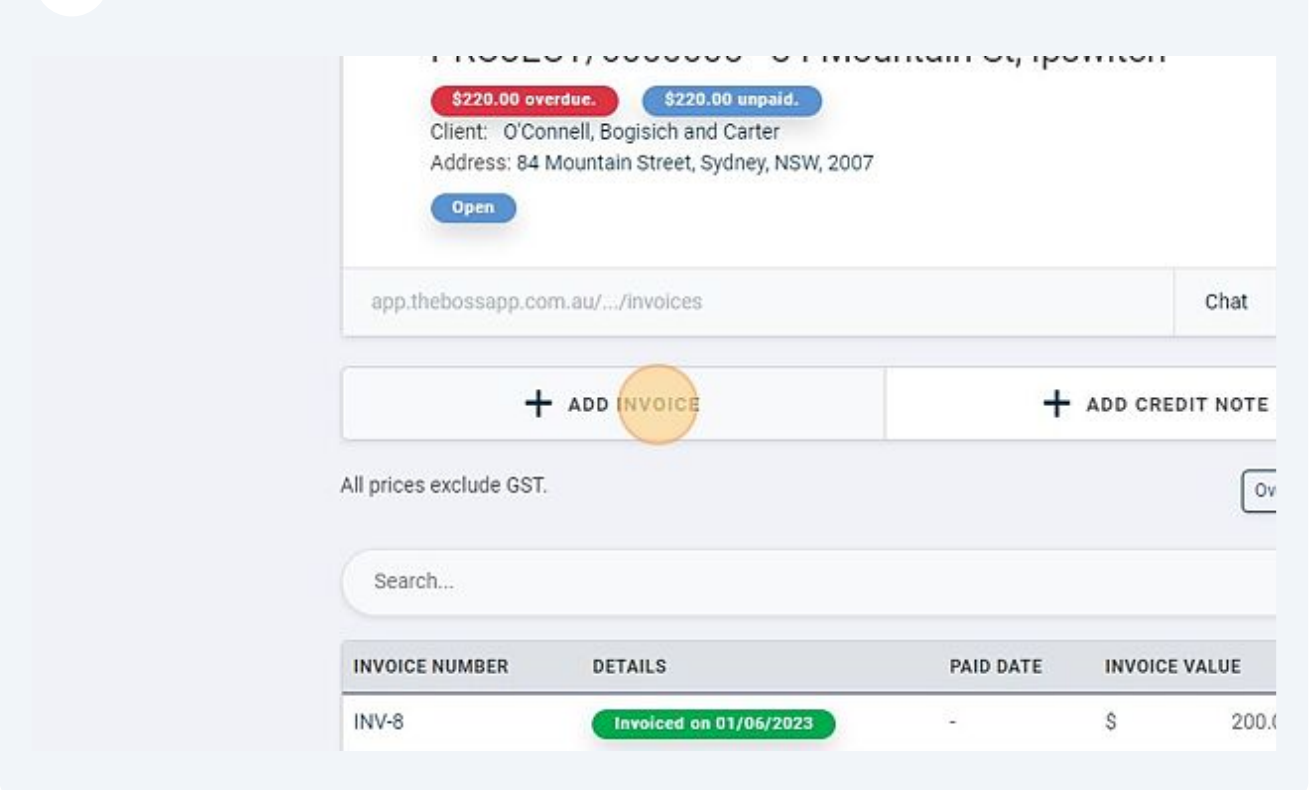

Click the "Add Deliverables" drop down to select any deliverables that are yet to be invoiced.

| AGGREGA         | ATE LINE ITEMS BY JO | DBS               |     |  |
|-----------------|----------------------|-------------------|-----|--|
| +               | REQUEST INVOICE      |                   |     |  |
|                 |                      |                   |     |  |
|                 |                      |                   | Add |  |
| Add All         |                      | Remove All        |     |  |
|                 |                      |                   | •   |  |
| ELIVERABLE NAME | BRANCH               | DELIVERABLE VALUE |     |  |

|                                                      |                                     | AGGREGA                          | TE LINE ITEMS BY JO | OBS        |         |
|------------------------------------------------------|-------------------------------------|----------------------------------|---------------------|------------|---------|
|                                                      |                                     | +                                | REQUEST INVOICE     |            |         |
|                                                      | Add Deliverables                    |                                  |                     |            |         |
|                                                      | þeliverable                         |                                  |                     | · · ) [    | Add     |
|                                                      | JOB/4 - Admini                      | stration Job - Design Drawings   |                     | move       | e All   |
|                                                      | JOB/4 - Admini<br>Search            | stration Job - Maintenance Manua | ls                  |            |         |
|                                                      | Јов                                 | DELIVERABLE NAME                 | BRANCH              | DELIVERABL | E VALUE |
| pp.com.au//dei                                       | verables                            | ŕ                                | Copy Li             | ПК         | 9       |
| pp.com.au//aei                                       | AGGREGATE LI                        | NE ITEMS BY JOBS                 | Copy Lin            |            | -       |
| ipp.com.au//dei                                      | AGGREGATE LI                        | NE ITEMS BY JOBS<br>JEST INVOICE | Copy Lin            |            |         |
| ipp.com.au//dei<br>s<br>tration Job - Design D       | AGGREGATE LI<br>+ REQU<br>rawings × | NE ITEMS BY JOBS<br>JEST INVOICE | Add                 |            |         |
| ipp.com.au//dei<br>tration Job - Design D<br>Add All | AGGREGATE LI<br>+ REQU<br>rawings × | NE ITEMS BY JOBS<br>JEST INVOICE | Add                 |            | -       |

| +                                              | · REQUEST INVOICE |           |
|------------------------------------------------|-------------------|-----------|
| Add Deliverables                               |                   |           |
| JOB/4 - Administration Job - Design Drawings 🗙 | x   ~             | A         |
| JOB/4 - Administration Job - Maintenance Mar   | usis m            | ove All   |
| Search                                         |                   |           |
| JOB DELIVERABLE NAME                           | BRANCH DELIVERA   | BLE VALUE |

| AGGREG                                     | TE LINE ITEMS BY JOBS |                 | • • |
|--------------------------------------------|-----------------------|-----------------|-----|
| +                                          | REQUEST INVOICE       |                 |     |
|                                            |                       |                 |     |
| Design Drawings 🗙<br>Maintenance Manuals 🗙 | ×                     | × Add           |     |
| d All                                      |                       | Remove All      |     |
|                                            |                       | ٩               |     |
| RABLENAME                                  | BRANCH DE             | LIVERABLE VALUE |     |

5

6

Click "REQUEST INVOICE" which labels the invoice as completed.

If your Xero integration is enabled, the button will say "APPROVE AND SEND INVOICE" which will send the invoice through to Xero.

| Created At: 02/06/2023         |                     |                       |         |             |
|--------------------------------|---------------------|-----------------------|---------|-------------|
| app.thebossapp.com.au//deliver | rables              |                       |         | Copy Link   |
|                                | AGGREGATE LINE ITEM | IS BY JOBS            |         |             |
| DOWNLOAD INVOICE               |                     |                       | SEND IN | VOICE       |
| Search                         |                     |                       |         | 9           |
| □ JOB                          | DELIVERABLE NAME    | BRANCH                | DELIVE  | RABLE VALUE |
| JOB/4 - Administration Job     | Design Drawings     | Software - Gold Coast | ŝ       | 200.0       |
|                                |                     |                       |         |             |

Click "SEND INVOICE" to bring up the send dialog and choose your recipients. The email will use the invoice template defined in Organisation -> Templates.

| 23                             |            |                                 |                |           |   | P (* |
|--------------------------------|------------|---------------------------------|----------------|-----------|---|------|
| es                             |            |                                 |                | Copy Link |   | r    |
| AGGREGATE                      | INE ITEMS  | BY JOBS                         |                |           | - |      |
| MARK AS<br>INVOICED            | — vi       | WARK AS READY<br>TO BE INVOICED | → SEND         | INVOICE   |   |      |
|                                |            |                                 |                | Q         |   |      |
| DELIVERABLE                    | IAME       | BRANCH                          | DELIVERAL      | BLE VALUE |   |      |
| DELIVERABLE M<br>Design Drawin | IAME<br>JS | BRANCH<br>Software - Gold Coast | DELIVERAL<br>Ŝ | BLE VALUE |   |      |

7 Enable the "Send Uploaded Documents as Attachments" toggle to include any files that are attached to your deliverables. Click "Save" to send the invoice.

|                                                                                                | Send INV-10                                                                                                    |   |         |
|------------------------------------------------------------------------------------------------|----------------------------------------------------------------------------------------------------|---|---------|
| <b>I</b> INV-10                                                                                | Send Invoice To *                                                                                                    |   | cc      |
|                                                                                                | lucienne57@example.com ×                                                                                                    | × | david.b |
| INV-10<br>Client: O'Co<br>Project: PR<br>Date: 02/00<br>Expected P<br>Created By<br>Created At | Send Uploaded Documents as Attachments<br>Source<br>6/2022<br>Payme<br>: David Benadretti<br>: 02/06/2023<br>equested on 02/96/2023 |   |         |

|   | cc                                   | in St, I                  | Ipswitch / INV-10 |  |
|---|--------------------------------------|---------------------------|-------------------|--|
| × | david.benadretti@thebossapp.com.au × | ×   ~                     | DB 💿              |  |
|   |                                      |                           |                   |  |
|   |                                      |                           |                   |  |
|   |                                      |                           |                   |  |
|   |                                      | Save                      |                   |  |
|   | No comn                              | nents added click here to | start adding.     |  |
|   |                                      | · · ·                     |                   |  |
|   |                                      | 3                         |                   |  |
|   | Copy Link                            |                           |                   |  |
|   |                                      |                           |                   |  |

Click "MARK AS INVOICED" to change the label to show that the invoice has been sent to a client.

| Creat             | ed At: 02/06/<br>pice Requested | 2023<br>  on 02/06 | /2023                                   |             |                                   |        |            |
|-------------------|---------------------------------|--------------------|-----------------------------------------|-------------|-----------------------------------|--------|------------|
| app.theboss       | sapp.com.au/                    | /deliver           | ables                                   |             |                                   |        | Сору       |
|                   |                                 |                    | AGGREGATE I                             | INE ITEN    | AS BY JOBS                        |        |            |
|                   | INLOAD<br>VOICE                 | +                  | MARK AS                                 | -           | UNMARK AS READY<br>TO BE INVOICED | → SE   | ND INVOI   |
| Search            |                                 |                    |                                         |             |                                   |        |            |
| 🗌 јов             |                                 |                    | DELIVERABLE N                           | IAME        | BRANCH                            | DELIVE | ERABLE VAI |
| JOB/4             | Administrati                    | on Job             | Design Drawin                           | gs          | Software - Gold Coast             | s      | 2          |
| training training | 0800472723000508                | 897532             | 100000000000000000000000000000000000000 | 10000051214 |                                   |        | 0          |

**9** The invoice is now marked as "Invoiced".

| Client: O'Connell, Bogisich and Carter              |
|-----------------------------------------------------|
| Project: PROJECT/0000005 - 84 Mountain St, Ipswitch |
| Date: 02/06/2023                                    |
| Expected Payment Date: 09/06/2023                   |
| Created By: David Benadretti                        |
| Created At: 02/06/2023                              |
| Invoiced on 02/06/2023                              |
| app.thebossapp.com.au//deliverables                 |
| AGGREGATE LINE ITEMS BY JOBS                        |
|                                                     |

8